# How to create and customize your fundraising page

STEP 1: Click this link to go to our Team PFF website to get started.

STEP 2: Click on one of the two "Create Your Fundraising Page" buttons on the Team PFF page.

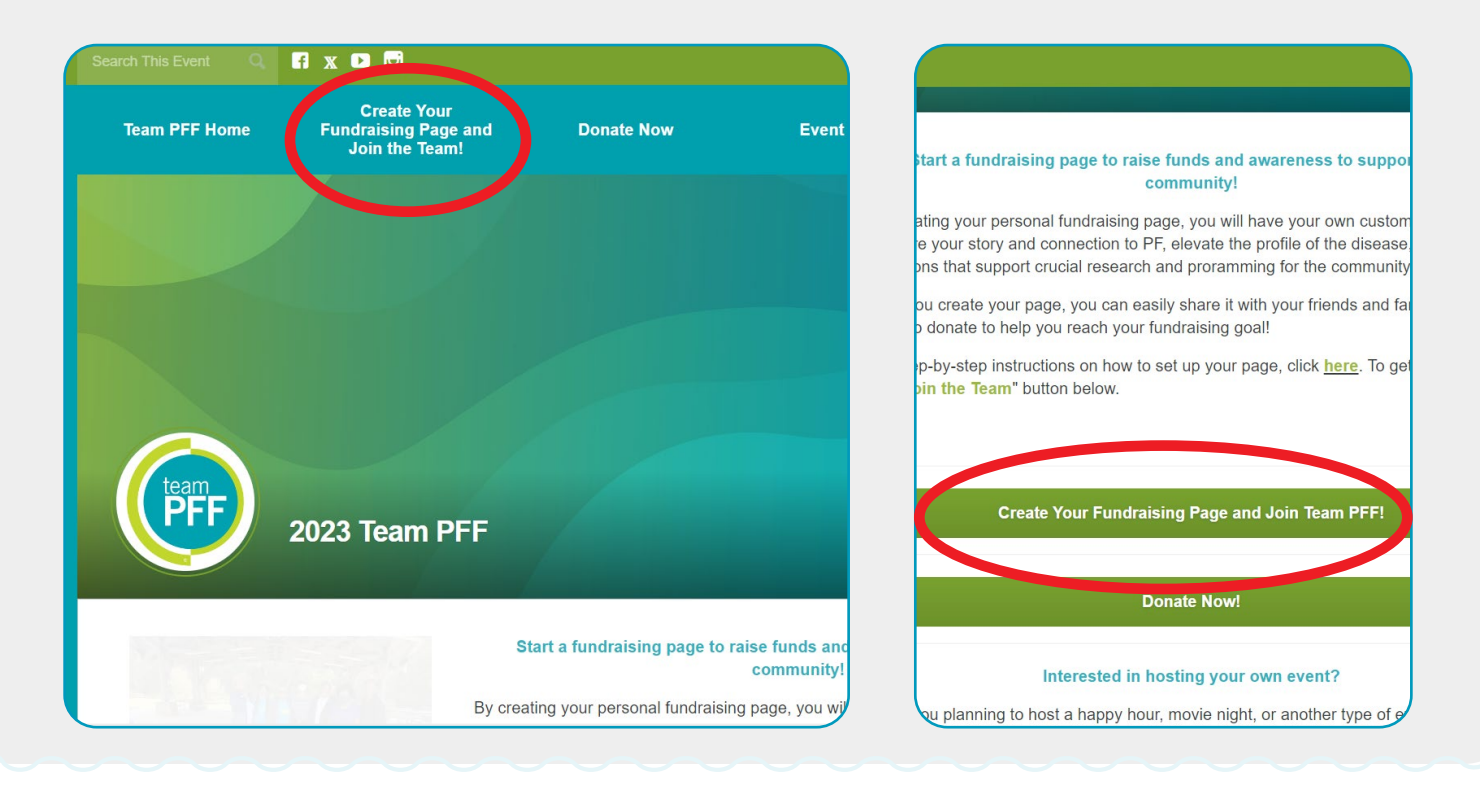

**STEP 3:** Enter the following information to register: your fundraising goal, personal information, and how you are connected to Pulmonary Fibrosis. You must also agree and accept the Team PFF Event Leader Agreement before clicking next.

|                                 | City                                                                                                    | `     | ĺ |
|---------------------------------|----------------------------------------------------------------------------------------------------|-------|---|
| Register for 2023 Team PFF      | Country<br>United States                                                                                           |       |   |
| Details > Finish Up             | Phono                                                                                                    |       |   |
| How do you want to participate? | Just a few more things                                                                                             |       |   |
| Fundraiser                      | PF Connection                                                                                                    |       |   |
| Your Fundraising Goal           | Waiver                                                                                                    |       |   |
| How much will you try to raise? | I agree and accept the following terms and conditions:                                                             |       |   |
| \$ 250                          | + Team PFF Event Leader Agreement                                                                                  | t:    |   |
| 3 250                           | Thank you for hosting a Third Party Event benefitting the Pulmonary Fib                                            | rosis | - |
|                                 | As a Team PFF Leader, you have complete ownership of your even<br>creative with the planning and design including: | t/act | * |
| Let's get your details.         | Show more                                                                                                    |       |   |
|                                 |                                                                                                    |       |   |

**STEP 4:** You can add an optional gift to your page to kick-start your fundraising efforts. Then, finish your registration by clicking the "Complete Registration" button.

|                           | <b>⊘ Details</b> → Finish Up                    |                       |
|---------------------------|-------------------------------------------------|-----------------------|
| Add an Optional           | Gift                                            |                       |
| Alyssa, kick-start yo     | ur fundraising by making a donation!            | +                     |
| It will go toward your fu | ndraising goal.                                 |                       |
| \$                        | Optional                                        |                       |
|                           |                                                 | +                     |
| Your gift could be        | e worth more with a matching gift from your emp | loyerl                |
|                           |                                                 |                       |
|                           |                                                 |                       |
| Pack                      |                                                 | Complete Degistration |

**STEP 5:** To activate your account, it will ask you to create a password and click "Activate Account." Note that your username will be your email address.

|          | ~                                                                                                    |
|----------|----------------------------------------------------------------------------------------------------|
|          | Transaction #23279971                                                                                                    |
|          | You're registered for 2023 Team PFF!                                                                                       |
| Create a | Activate Your Account     Just one more step, Alyssa! password to access your fundraising dashboard and start fundraising. |
|          | Email                                                                                                    |
|          | Create Password                                                                                                    |
|          | Create Password is required                                                                                                |
|          | Confirm Password                                                                                                    |

**STEP 6:** You are now registered! Click the "My Fundraising Dashboard" button to go to your page to start to personalize it. **Note: you will also receive an online registration confirmation email. The online registration confirmation email includes three easy steps to kick off your fundraising campaign, fundraising tools/resource documents, username, and page link.** 

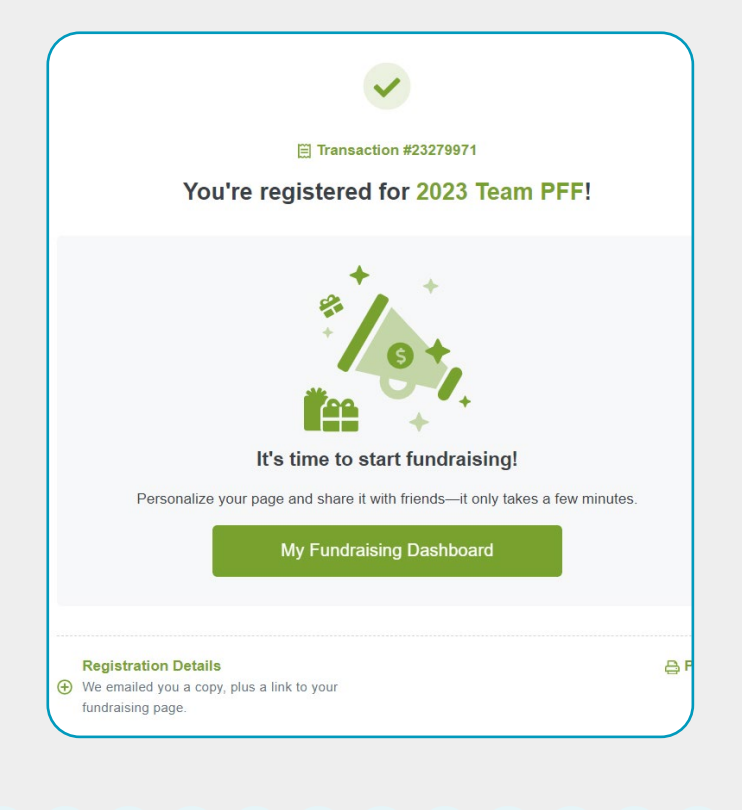

**STEP 7:** You are now on your page. A page creation checklist guide will appear at the bottom of your screen, which says "Complete Your Profile." Follow these prompts to get your page fully set up and start raising funds for the PF community. The page creation checklist guide will walk you through steps 8-12. Click the "Get Started" button in the black box. Note: On the right side, where it says each step ("Next Step: Upload Your Avatar"), there is an arrow, and if you click it, the page create checklist guide will expand, and you will be able to see each step it will have you do.

|                 | f x 🕨 🖻                                               |                                                                                   | My Fundrai                                                                             | sing Tools Y Alyssa Athens Y |  |
|-----------------|-------------------------------------------------------|-----------------------------------------------------------------------------------|----------------------------------------------------------------------------------------|------------------------------|--|
| Team PFF Home   | Create Your<br>Fundraising Page and<br>Join the Team! | Donate Now                                                                        | Event Ideas                                                                            | Fundraising Resources        |  |
| team            | Cus                                                   | My Fundrais<br>tomizing your tundraising page will h<br>page for yourself is easy | ing Dashboard<br>elp you raise more moneyl Creating<br>- all the tools are right here. | j a unique                   |  |
| Dashboard       |                                                       | o% c<br>Complete                                                                  | Complete<br>Your Profile                                                               | П                            |  |
| Share Event     | Hi, Alyssa! Complete                                  | your profile and personalize you <b>more</b> donations. It o                      | ur fundraising to connect with n<br>nly takes a few minutes!                           | nore supporters and raise    |  |
| My Donations    | 10 ×                                                  | Ge                                                                                | et Started                                                                             | ж.<br>                       |  |
| Resources       |                                                       | 4                                                                                 |                                                                                        | 4                            |  |
| My Registration | ' O                                                   |                                                                                   | f                                                                                      | ∠ ⊿ *                        |  |
|                 |                                                       | Show your support wit                                                             | th a Facebook fundra                                                                   | aiser                        |  |
|                 |                                                       |                                                                                   |                                                                                        |                              |  |

**STEP 8:** It will first tell you to "change your avatar (the icon on your fundraising page) by hovering over the image and clicking 'Change Profile Picture.'" You can upload a photo of yourself or a loved one or keep the Team PFF logo! Be sure to click save when you're done.

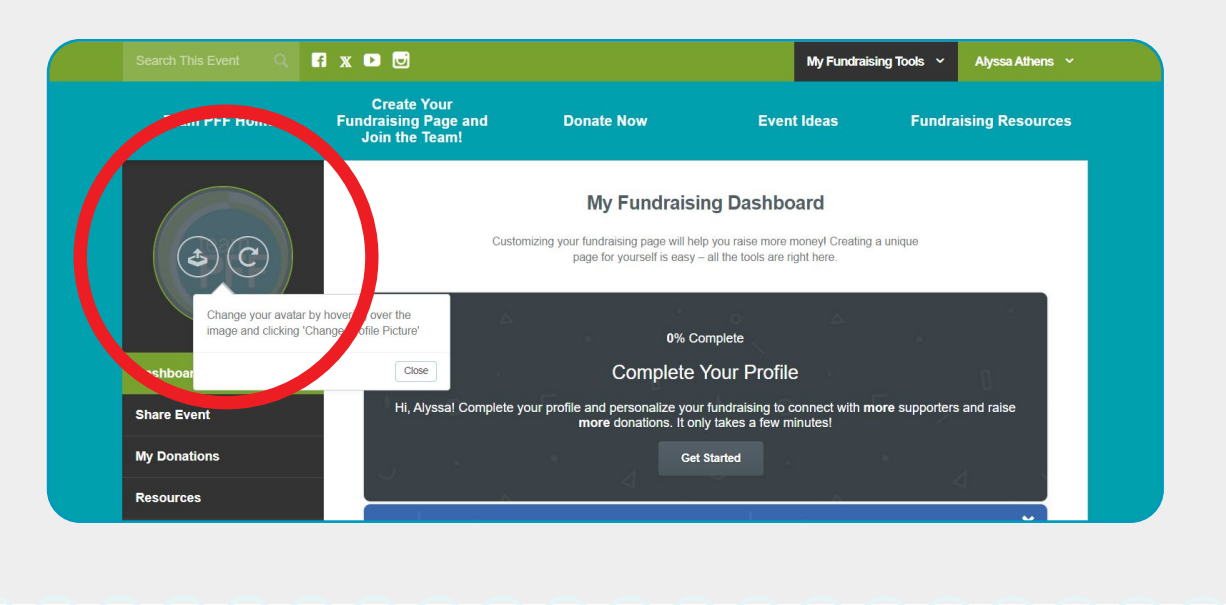

**STEP 9:** Click continue under complete your profile: update your personal page. Edit your page to change how it looks! **Note: look for the settings icons to edit widgets. Look for the eye icons to hide widgets that you don't want. If you change anything, press the update button at the bottom of each section you edit. After you're finished making changes, click the save page to continue.** 

- You can add a title at the top of the page where it says, "Welcome to my fundraising page."
- You have two "Donate Now" buttons to lead to the donate section.
- There is an image gallery to add slides of photos for your page.
- Then, a section to share your story and why you're personally involved with the PFF, which will help you get support from your friends and family.

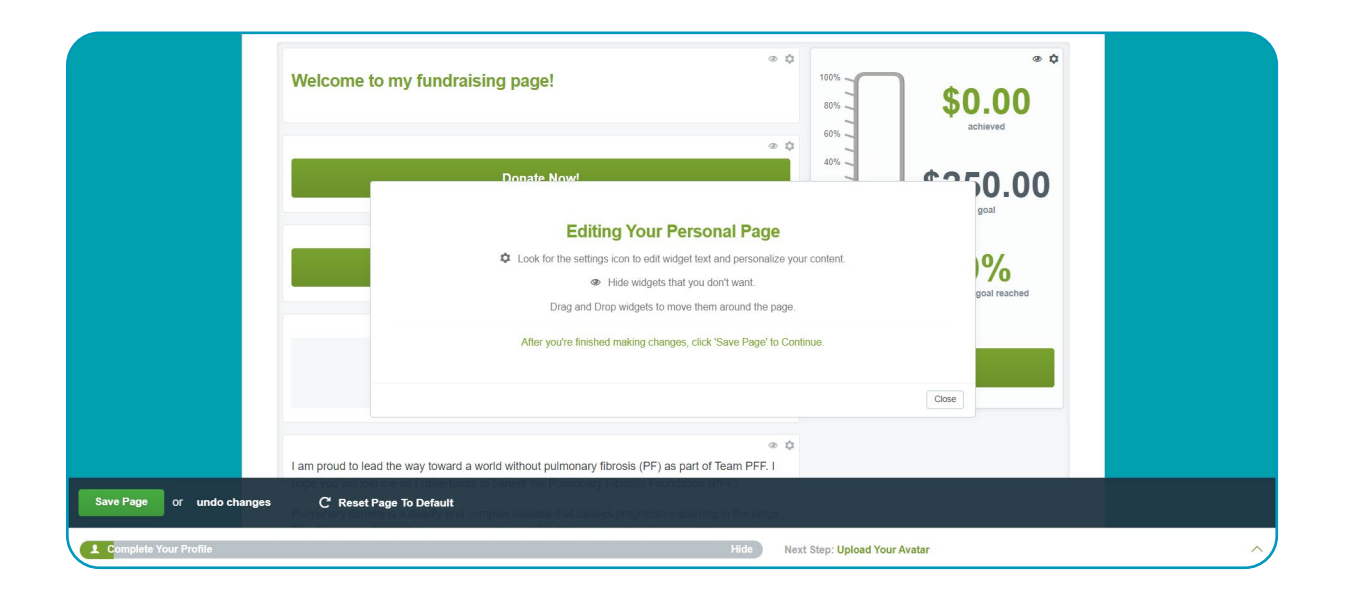

**STEP 10:** At the bottom of the page where your page creation checklist guide is, press the "send a fundraising email" to start your campaign. Use our template, or feel free to create your own, but email your friends and family to let them know you have started a fundraising page, why you are supporting the PFF, and how they can get involved. You can send the email immediately or schedule it for another time. Note: if you use the template, tags (ex. %EventName%) will be populated once the email is sent.

| Team PFF Home       Traditating Page and<br>Mundating Page and<br>Mundatin | Team PFF Home     Create Your<br>Pundratising Page and<br>the Team     Donate Now     Team Box     Tead estate       Image: Create Your<br>Pundratising Page and<br>Team PFF Home     Image: Create Your<br>Pundratising Page and<br>Team PFF Home     Donate Now     Team Sources                                                                                                    |                      | f x D 🖸                                               |                                                       | My Fu                                   | ndraising Tools 👻      | Alyssa Athens 👻  |
|----------------------------------------------------------------------------------------------------|----------------------------------------------------------------------------------------------------|----------------------|-------------------------------------------------------|-------------------------------------------------------|-----------------------------------------|------------------------|------------------|
| Share Event   Dashboard   Share Event   My Donations   Resources   My Registration    Stare Event  Stare Event Stare Event  Stare Event Stare Event Star                                                                                                    | A star start and the start of the start of t | Team PFF Home        | Create Your<br>Fundraising Page and<br>Join the Team! | Donate Now                                            | Event Ideas                             | Fundi                  | aising Resources |
| Dashboard     Image: Comparison of the stars of the stars                                                                                                    | Dashboard     Image: Construction       Share Event     Share Etyment       My Donations     Resources       My Registration     Send verification code                                                                                                    | PFF                  | Share Event                                           | Send an Email                                         | how –                                   | start getting the word | outf             |
| Share Event     Share Event     Share Eve                                                                                                    | Share Event Start getting the word out with our powerful email platform Once your emails swritted, you'l be ready to<br>or create, cadule, and send emails to your filends and<br>tamily that encourage them to donate.<br>Send verification code                                                                                                    | Dashboard            |                                                       | verity you                                            |                                         |                        |                  |
| My Donations Resources My Registration Hete Your Profile Hete Your Profile                                                                                                    | My Donations and emails to your friends and families to your friends and families to your families to your families to your fami | Share Event          |                                                       | Start getting the word out v                          | with our powerful emai                  | il<br>v to             |                  |
| Resources<br>My Registration<br>lefe Your Profile Next Step: Uplead Your Avatar                                                                                                    | Resources<br>My Registration<br>sets Your Profile Hide Next Step: Upload Your Avatar                                                                                                    | My Donations         |                                                       | create, schedule, and send e<br>family that encourage | mails to your friends a them to donate. | and                    |                  |
| My Registration Hete Your Profile Hide Next Step: Upload Your Avatar                                                                                                    | My Registration                                                                                                    | Resources            |                                                       | Send verifica                                         | ation code                              |                        |                  |
| Aele Your Profile Hide Next Step: Upload Your Avatar                                                                                                    | alete Your Profile Hide Next Step: Upload Your Avatar                                                                                                    | My Registration      |                                                       |                                                       |                                         |                        |                  |
| Nete Your Profile Hide Next Step: Upload Your Avatar                                                                                                    | viete Your Profile Hide Next Step: Upload Your Avatar                                                                                                    |                      |                                                       |                                                       |                                         |                        |                  |
|                                                                                                    |                                                                                                    | omplete Your Profile |                                                       | Hide                                                  | Next Step: Upload Yo                    | our Avatar             |                  |

**STEP 11:** Then raise your first online donation by clicking the "Next Step: Raise Your First Online Donation." After setting up your page and sending it out, you should see donations coming in! For this step, after you receive your first donation, the page marks this item complete for you.

|                     | Search This Event Q       | fi x D 🖸                                              |                                                                 | My Fundr                           | aising Tools 🗸 | Alyssa Athens 🗸                  |
|---------------------|---------------------------|-------------------------------------------------------|-----------------------------------------------------------------|------------------------------------|----------------|----------------------------------|
|                     | Team PFF Home             | Create Your<br>Fundraising Page and<br>Join the Team! | Donate Now                                                      | Event Ideas                        | Fundra         | aising Resources                 |
|                     | team                      | Mv Donations<br>We'll m<br>After you receive          | ark this complete for your first donation, we'll mark this iter | <b>you.</b><br>n complete          | \$             | <b>0.00</b><br>actived<br>250.00 |
|                     | Dashboard<br>Share Event  | ONLINE                                                | OFFLINE VE                                                      | RIFIED                             | Close          | goal<br>0%                       |
|                     | My Donations<br>Resources |                                                       | \$0.00                                                          |                                    | Update My      | Goal                             |
|                     | My Registration           | Donations Received                                    |                                                                 |                                    |                |                                  |
| nplete Your Profile |                           |                                                       | No donations<br>Hide                                            | received<br>Next Step: Upload Your | Avatar         |                                  |

**STEP 12:** Click "Share on Facebook/Twitter" on your page creation checklist guide to connect your Facebook and Twitter accounts and post to let everyone know you're supporting the PFF! For both social media tabs, click the "Share My Personal Fundraising Page" to go to your account and make a post.

|                      |                 |                                                       |                                                                       | My Fundraisi                                       | ng Tools Y Alyssa Athens |
|----------------------|-----------------|-------------------------------------------------------|-----------------------------------------------------------------------|----------------------------------------------------|--------------------------|
|                      | Team PFF Home   | Create Your<br>Fundraising Page and<br>Join the Team! | Donate Now                                                            | Event Ideas                                        | Fundraising Resource     |
|                      | PFF             | Share Event<br>Share your event by er<br>Via Email    | ck the 'Connect Your Facebook Account'<br>ton to get started<br>Cisse | vey don't know how – start ge<br>Via X             | tting the word out!      |
|                      | Dashboard       |                                                       | Share Your Personal F                                                 | undraising Page                                    |                          |
|                      | Share Event     |                                                       | Sharing your fundraising page<br>your friends and family and enc      | is a great way to reach<br>courage them to donate. |                          |
|                      | My Donations    |                                                       | Share My Person                                                       | al Fundraising                                     |                          |
|                      | Resources       |                                                       | Page                                                                  | arranaising                                        |                          |
|                      | My Registration |                                                       |                                                                       |                                                    |                          |
| omplete Your Profile |                 |                                                       | Hide                                                                  | Next Step: Upload Your Ava                         | tar                      |

**STEP 13:** Your page is complete, and you're well on your way to reaching your fundraising goal and supporting the PF community!

### **ADDITIONAL INFORMATION**

- Use Your Dashboard To
- See your progress
- Update your goal
- · Share your page via email
- Share your page via social media
- View your page (how it will look to visitors)

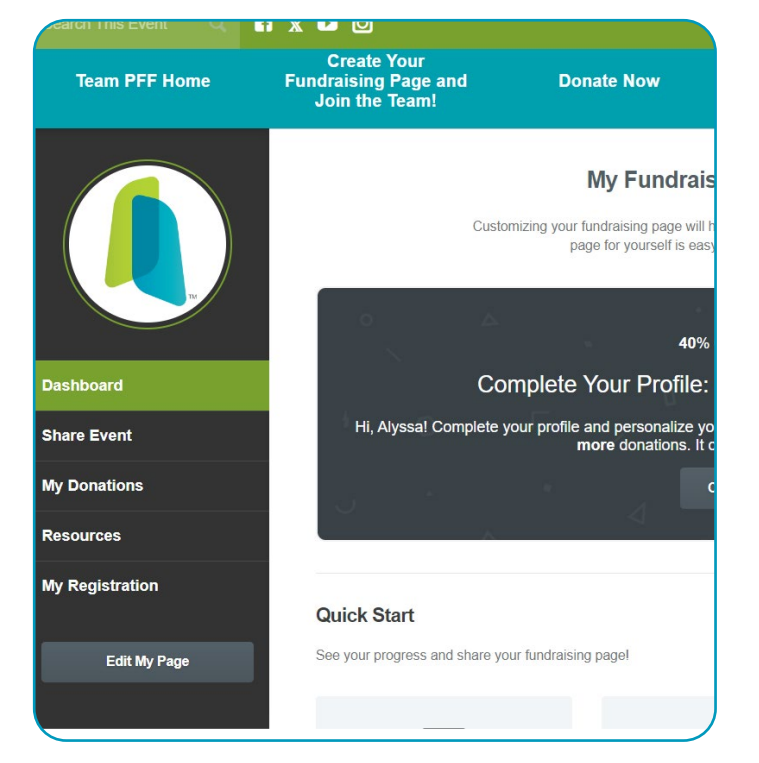

### Don't Forget To Say Thank You!

Visit the "My Donations" tab to see who's donating to your page, and send them a thank you email from the "Share Event" tab. We will send an automatic thank you from the PFF, but we encourage you to send a more personalized thank you email to all of your donors, telling them why their support matters to you.

# **Revel In Your Accomplishments**

Check out your badges under the "My Registration" tab in the badge section. You can see which badges you may qualify for and those you've already achieved!

| draising Page and<br>Join the Team! | Donate No   | w      | Event Ideas | Fundraising Resourc |
|-------------------------------------|-------------|--------|-------------|---------------------|
| My Registration                     |             |        |             |                     |
| Info                                | Permissions | Badges |             |                     |
| Event Badges                        |             |        |             |                     |
|                                     |             |        |             |                     |
|                                     |             |        |             |                     |
|                                     |             |        |             |                     |
|                                     |             |        |             |                     |
|                                     |             |        |             |                     |

# **USE MY FUNDRAISING TOOLS TO GO TO**

- Fundraising Dashboard
- Edit My Page
- Share Event
- Donation Center
- Resources
- Copy My Page URL
- Copy My Donation URL

If you need any help setting up your page or have any questions, please don't hesitate to contact Alyssa Athens.

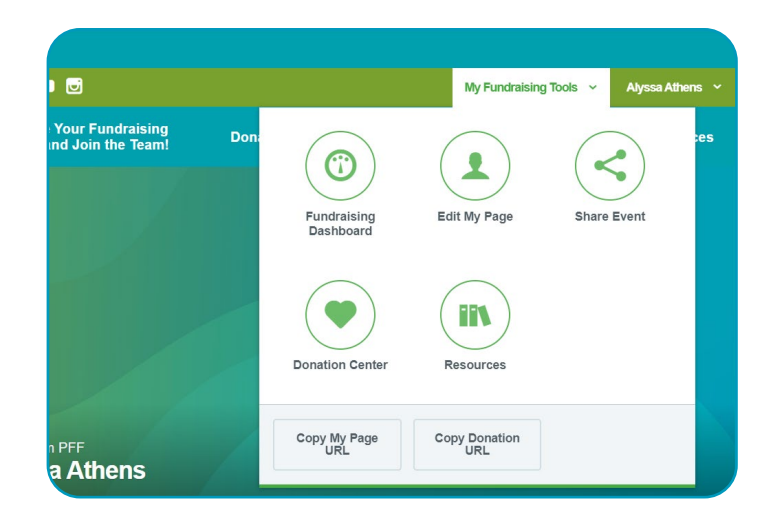

# **CUSTOMIZE YOUR PAGE**

Your personal fundraising page is where you will direct your friends and family to support your efforts and learn about your campaign. Use the following easy steps to make your page stand out and motivate people to donate. Note: if you are hosting an event where you want to allow people to register, please contact the Team PFF staff email at teampff@pulmonaryfibrosis.org so they can create your event page for you.

**STEP 1:** Share your story. Weave together a narrative that illustrates how PF has affected you and your family while requesting support for a cause that is important to you.

STEP 2: Include a picture to connect your story with a face and bring your campaign to life!

**STEP 3:** Add a video to articulate your story further and motivate people to donate.

STEP 4: Link your social media accounts to your page to easily share with your online network.

STEP 5: Make a self-donation. This is a great way to get started and jump-start your fundraising!

**STEP 6:** Update your goal. Donors are more likely to give when they know they're helping you reach a goal, so be sure to share how much you're trying to raise. When you meet your goal, don't forget to increase it!

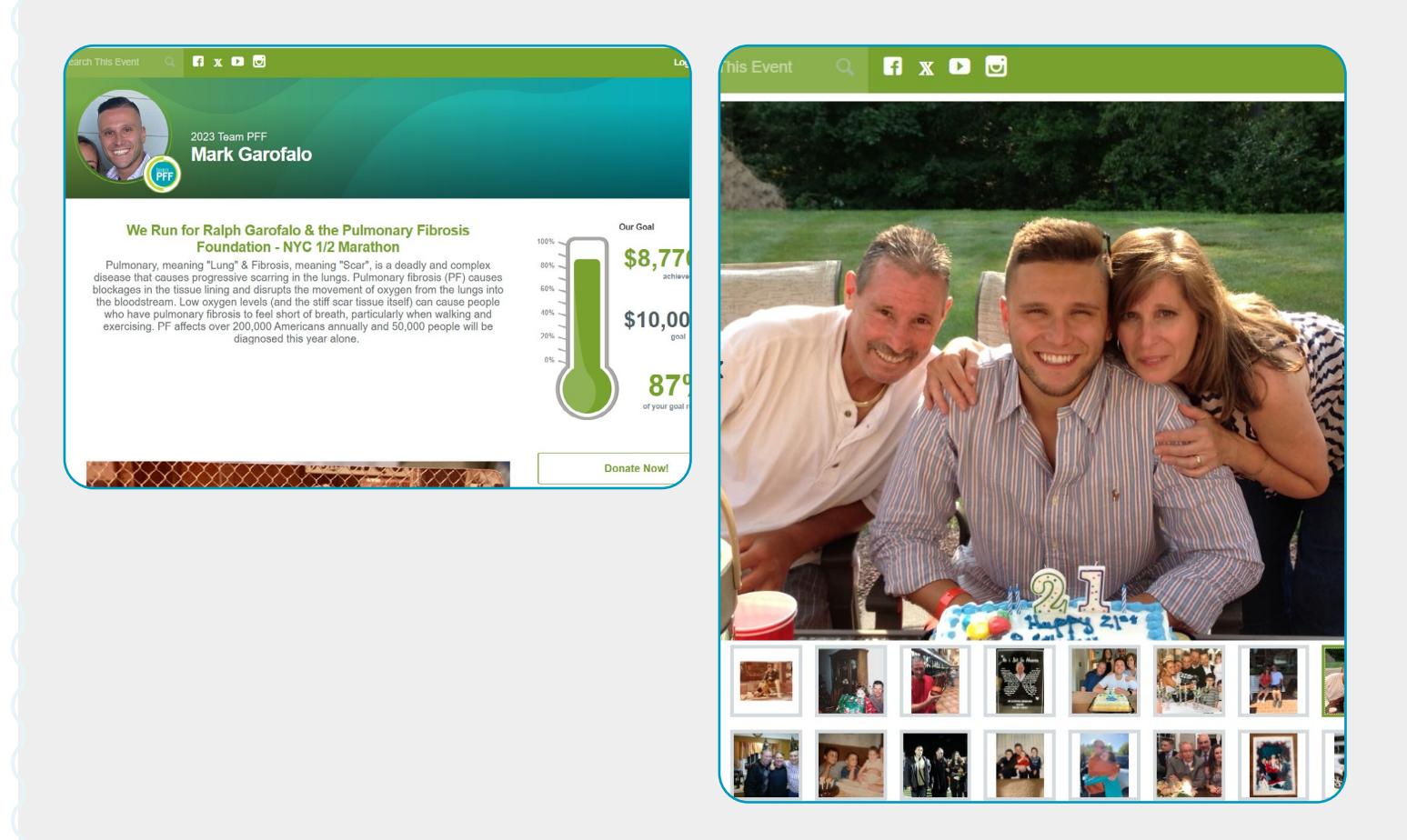